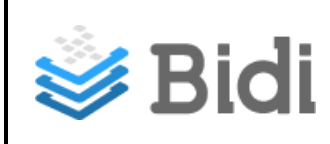

# Indice

| LOGIN                                                      | 2  |
|------------------------------------------------------------|----|
| Ingreso a Bidi                                             | 2  |
| MENÚ DE NAVEGACIÓN DEL HEADER                              | 5  |
| INICIO                                                     | 6  |
| Recomendados                                               | 6  |
| Ver Catálogo                                               | 7  |
| Mis eBooks                                                 |    |
| Tags                                                       |    |
| Banner                                                     |    |
| Footer                                                     |    |
| MI PERFIL                                                  |    |
| Mi Perfil                                                  | 9  |
| Mis eBooks                                                 |    |
| Mis Reservas                                               |    |
| Historial                                                  |    |
| BUSCADOR                                                   |    |
| MENÚ                                                       |    |
| Catálogo                                                   |    |
| Ayuda                                                      |    |
| Preguntas Frecuentes                                       |    |
| Comprar eBooks                                             |    |
| ACCIONES CON LOS EBOOKS                                    |    |
| Descargar                                                  |    |
| Reservar                                                   |    |
| MENÚ DE NAVEGACIÓN DEL FOOTER                              | 21 |
| CÓMO DESCARGAR ADE O APP DE LECTURA                        | 22 |
| Pasos para descargar Adobe Digital Editions a tu PC / Mac: |    |
| Pasos para descargar la App de Bidi para Android:          | 25 |
| Pasos para descargar la App de Bidi para iOs:              |    |

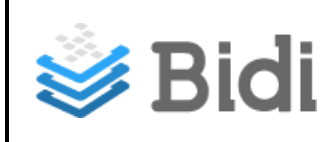

## LOGIN

Los usuarios podrán acceder a la Biblioteca Digital, si están logueados en el portal de la Universidad.

## Ingreso a Bidi

#### I. Para los usuarios que ingresan por primera vez:

1°. Ingresar

El usuario logueado ingresará a la biblioteca. Si es la primera vez deberá completar y/o aceptar el formulario, de lo contrario no podrá realizar ninguna acción en la Biblioteca.

|   |                                                                                              | ES |
|---|----------------------------------------------------------------------------------------------|----|
|   | UNIL Biblioteca Digital                                                                      |    |
|   | Estimad@ Nancy                                                                               |    |
| I | Revisa y actualiza tu información de contacto:                                               |    |
|   | Nancy                                                                                        |    |
|   | Montenovo                                                                                    |    |
|   | nmontenovo@vi-datec.com                                                                      |    |
| , | Autorizo a Biblioteca Digital a notificarme la disponibilidad de eBooks utilizando mi Email. |    |
|   | Aceptar                                                                                      |    |

2°. Aceptar

Al presionar **Aceptar** el usuario podrá recorrer el tutorial, o bien, lo podrá visitar en otro momento, accediendo desde el link que se encuentra en el pie de página.

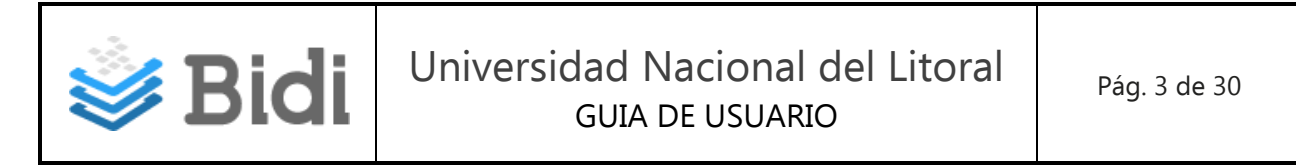

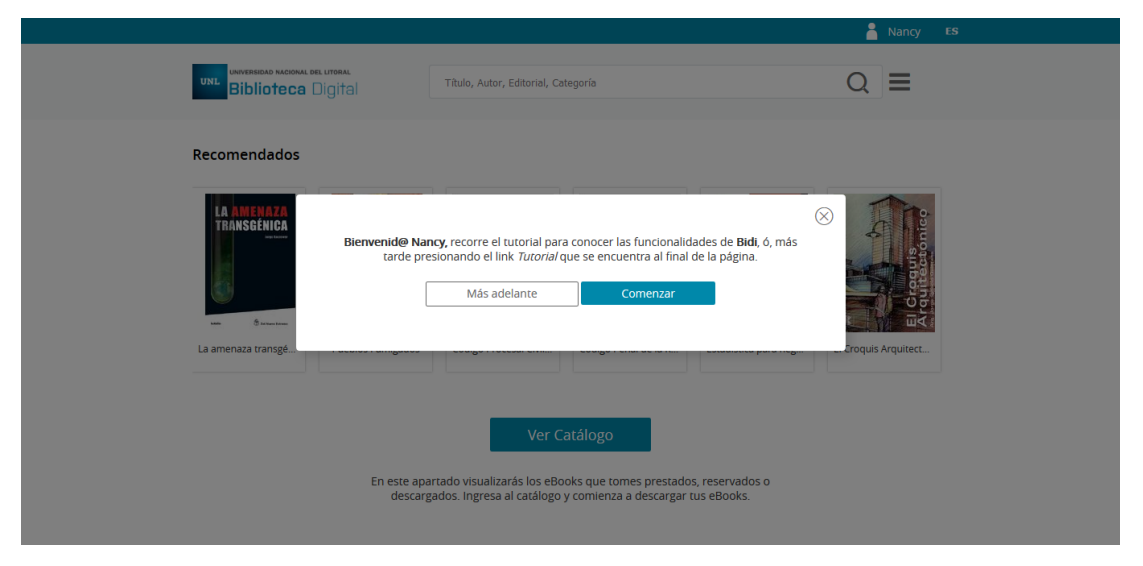

# Link en el pie de página:

| BIBLIOTECA DIGITAL   | MI CUENTA    | IDIOMA     | CONTACTANOS            |
|----------------------|--------------|------------|------------------------|
| Catálogo             | Mi perfil    | ES Español | ⊠ info@bidi.la         |
| Ayuda                | Mis eBooks   | EN Ingles  | 🔉 0800-444-1349 (Arg.) |
| Preguntas Frecuentes | Mis reservas |            |                        |
| Tutorial             | Historial    |            | 🗳 Bidi                 |
|                      |              |            |                        |

La Home contiene los siguientes apartados:

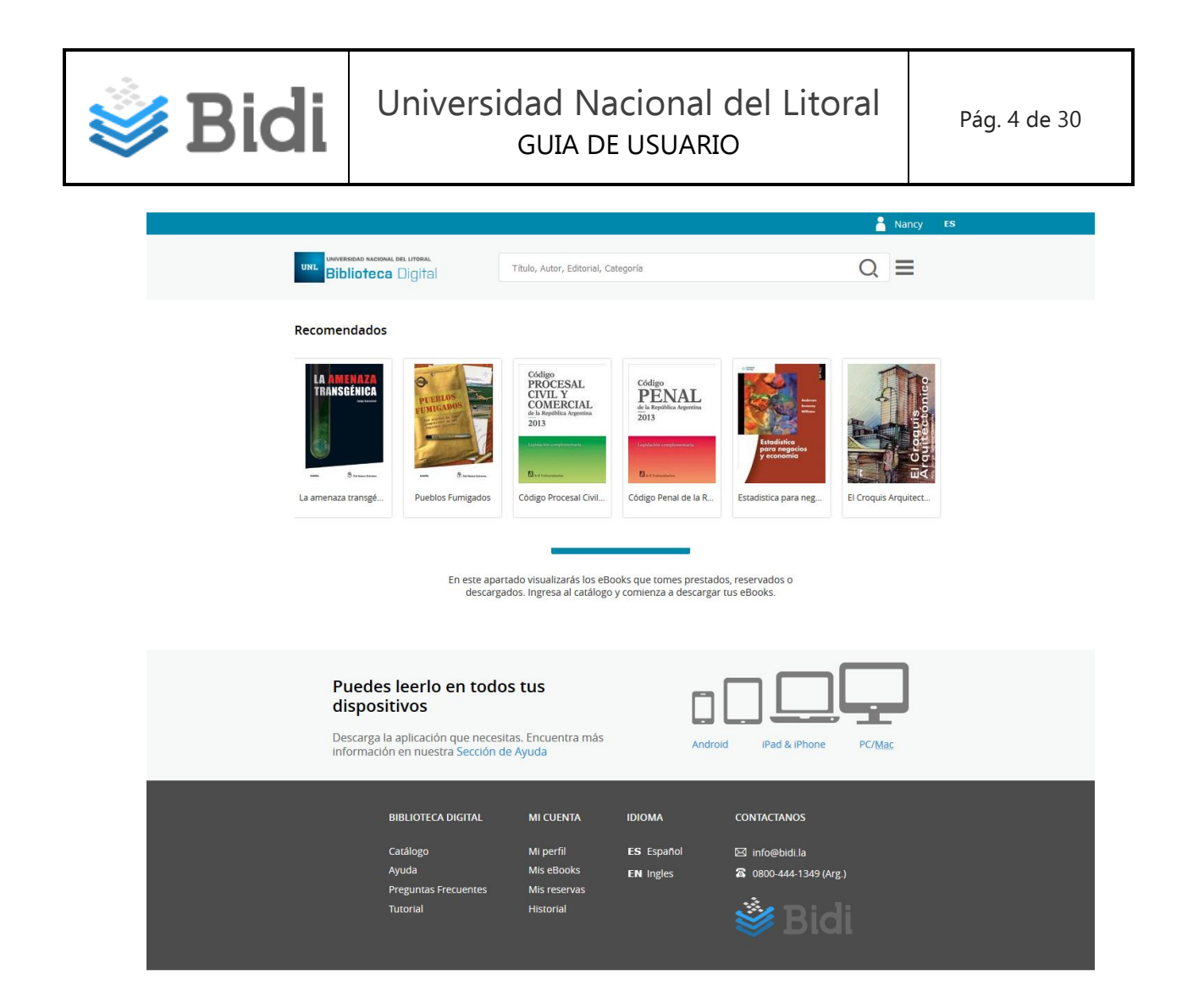

## II. Para los usuarios ya registrados:

El usuario al loguearse en el portal accederá directamente a la home.

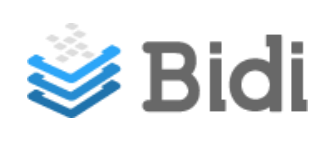

# MENÚ DE NAVEGACIÓN DEL HEADER

|                       |                                     |   | Nancy | ES |
|-----------------------|-------------------------------------|---|-------|----|
| UNL BIDIOTECA DIGITAL | Título, Autor, Editorial, Categoría | 2 | ≡     |    |

Este menú está siempre visible y contiene:

- Logo de la Institución
- Mi Perfil: el usuario accede a las opciones Mi perfil, Mis eBooks, Mis Reservas, Historial y Salir.
- *Buscador*: es un buscador simple por Autor, Título, Editorial, Categoría.
- Menú principal: se encuentran las opciones para acceder al Catálogo, Ayuda, Preguntas Frecuentes y Comprar eBooks.
- *Idioma*: el usuario puede seleccionar el idioma en la plataforma

Cuando el usuario scrolea la página, el menú se visualiza de la siguiente manera:

| UNIVERSIDAD NACIONAL DEL LITORAL<br>Biblioteca Digital | Título, Autor, Editorial, Categoría |  |
|--------------------------------------------------------|-------------------------------------|--|
|                                                        | PROCESAL Código                     |  |

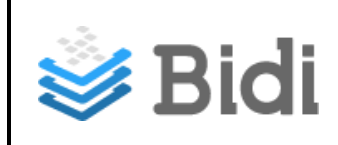

## INICIO

Pantalla inicial donde el usuario visualiza los ebooks del catálogo **Recomendados** por la Institución, podrá navegar, realizar búsquedas, acceder al catálogo completo presionando la opción **Ver Catálogo**, ingresar a **Mi perfil**, al **Menú** principal, descargar las aplicaciones para los diferentes dispositivos, entre otros.

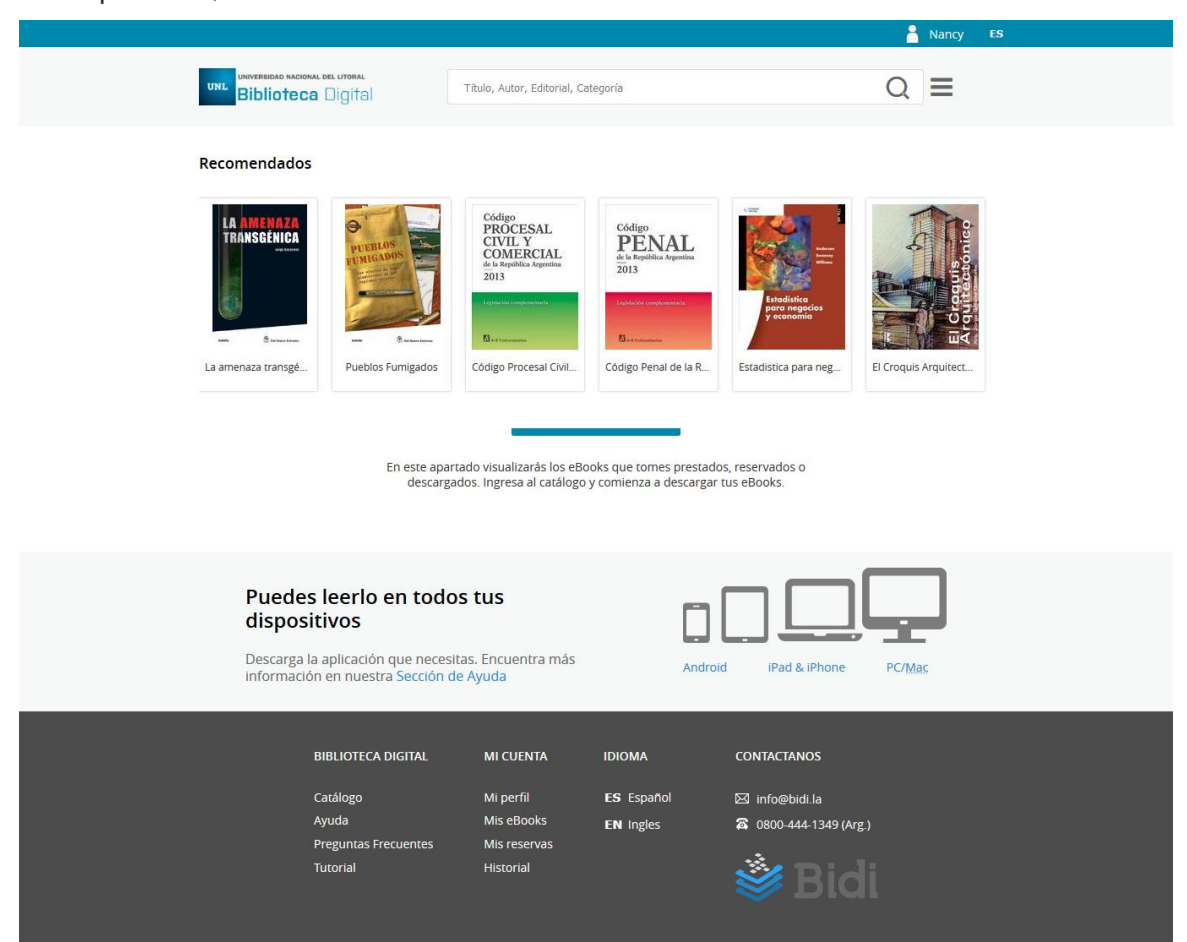

### Recomendados

En esta sección se encuentran los ebooks recomendados por la Institución. Se puede scrolear hacia la derecha o izquierda para ver todos los ebooks recomendados. Los ebooks a visualizar se pueden modificar desde el backend.

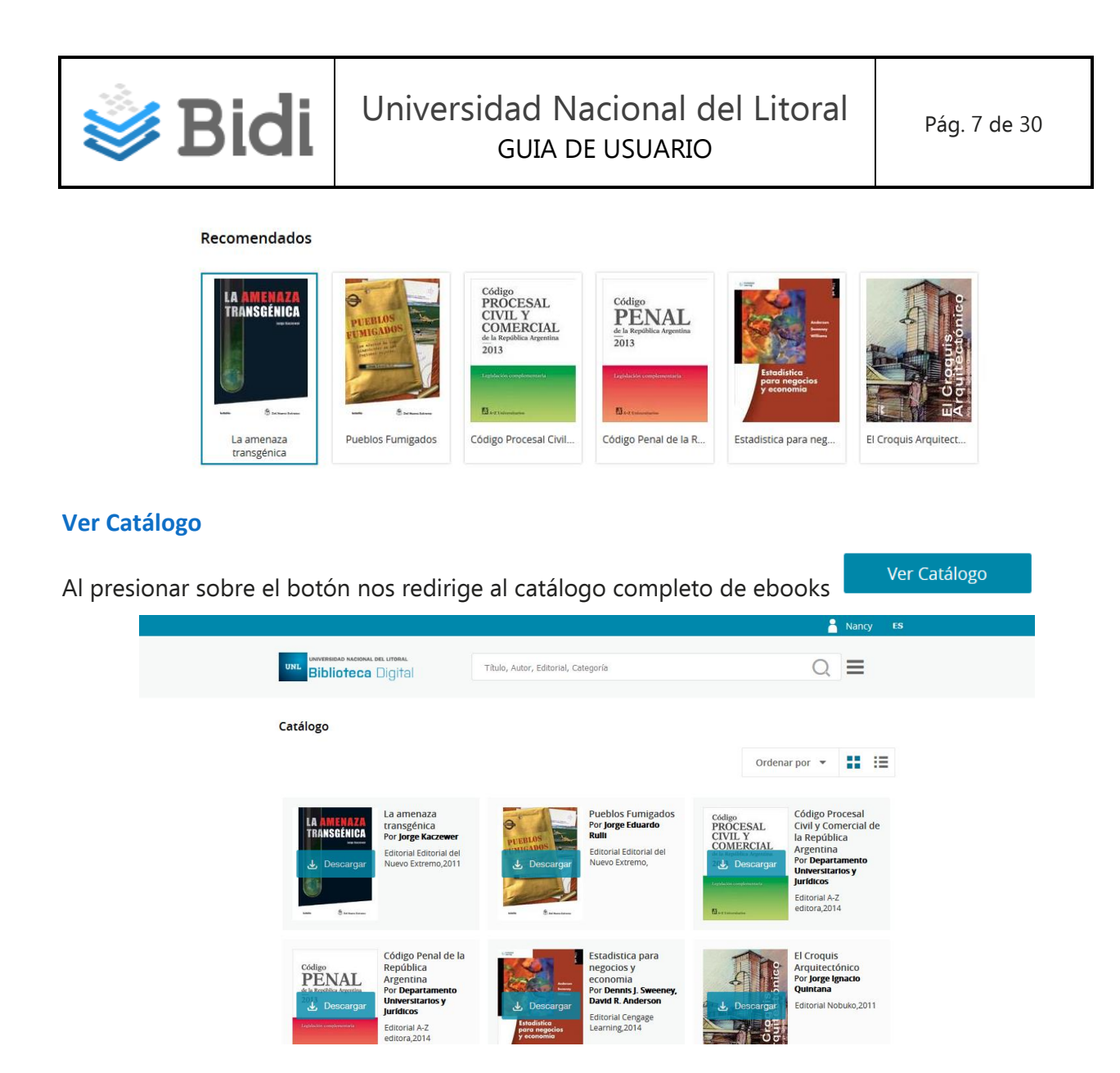

## **Mis eBooks**

Esta sección se encontrará visible cuando el usuario cuente con ebooks en las secciones Mis ebooks y/o Mis Reservas, es decir, que ya ha tomado ebooks en préstamo, reservas o descargas.

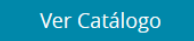

En este apartado visualizarás los eBooks que tomes prestados, reservados o descargados. Ingresa al catálogo y comienza a descargar tus eBooks.

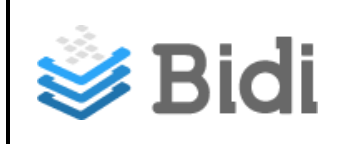

#### Tags

Estos tags permiten acceder a los ebooks que han sido etiquetados. Es un filtro para acceder al resultado de búsqueda:

| administración | economía | negocios | ficción | Autoayuda / Superacion | Novela |
|----------------|----------|----------|---------|------------------------|--------|
|                |          |          | Cocina  |                        |        |

Al pasar sobre las etiquetas las mismas cambian de color, y al presionar se visualiza el resultado filtrado por esa etiqueta. Este resultado encontrado se puede cambiar a vista mosaico o lista, y también se pueden aplicar diferentes ordenamientos. Además, se puede refinar el resultado de la búsqueda utilizando los filtros.

#### Banner

Espacio que podrá ser utilizado por la Institución, para agregar promociones, información de interés, links relacionados a la Institución, entre otras. Este banner se visualiza antes del pie de página.

#### Footer

En esta sección se encuentra el acceso directo a la Ayuda, los links para descargar las aplicaciones para los diferentes dispositivos, las opciones del menú principal, las opciones de mi cuenta, seleccionar idioma, info útil de Contacto, y el logo de Bidi para retornar al inicio.

| Puedes lee<br>dispositivo<br>Descarga la aplica<br>información en n | e <b>rlo en todos t</b><br>e <b>s</b><br>ación que necesitas.<br>nuestra Sección de Ay | <b>US</b><br>Encuentra más<br>ruda                                | A                                 | D C    | iPad & iPhone                                              | PC/ <u>Mac</u> |
|---------------------------------------------------------------------|----------------------------------------------------------------------------------------|-------------------------------------------------------------------|-----------------------------------|--------|------------------------------------------------------------|----------------|
| BIBLIO<br>Catálog<br>Ayuda<br>Pregun<br>Tutoria                     | DTECA DIGITAL<br>go<br>ntas Frecuentes<br>al                                           | MI CUENTA<br>Mi perfil<br>Mis eBooks<br>Mis reservas<br>Historial | IDIOMA<br>ES Español<br>EN Ingles | c<br>Z | ONTACTANOS<br>info@bidi.la<br>0800-444-1349 (Arg.)<br>Bidi |                |

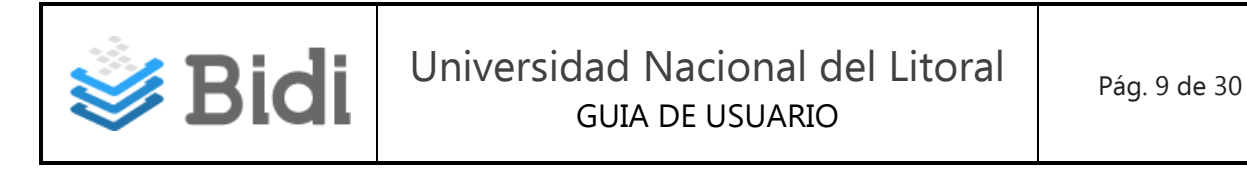

Este menú contiene las diferentes secciones que contienen la información del usuario:

| <mark>8</mark> N | ancy ES      |
|------------------|--------------|
| 8                | Mi perfil    |
| Ē                | Mis eBooks   |
| ****<br>~        | Mis reservas |
| 3                | Historial    |
| G                | Salir        |

Al ingresar al perfil, se visualizará la siguiente pantalla:

|                               |                              |              | Ancy ES   |  |
|-------------------------------|------------------------------|--------------|-----------|--|
| UNIL BIDIOTECE DIGITAL        | Título, Autor, Editorial, Ci | ategoría     |           |  |
| A Mi perfil                   | E Mis eBooks                 | Mis reservas | Historial |  |
| Mis datos personales          |                              |              |           |  |
| Nombre                        |                              | Apellido     |           |  |
| Nancy                         |                              | Montenovo    |           |  |
| eMail                         |                              | Usuario      |           |  |
| nmontenovo@vi-datec.com       |                              | 23052305     |           |  |
| Bidi App - Clave de Lectura 🗸 |                              |              |           |  |
|                               |                              |              |           |  |
|                               |                              |              |           |  |
| Puedes leerlo en t            | odos tus                     |              |           |  |

### **Mi Perfil**

En este apartado el usuario tiene la información correspondiente a su cuenta, y los datos para autorizar el dispositivo en la App de Bidi.

Para ello debe debe escribir la contraseña y volver a repetirla, al presionar Actualizar los datos serán guardados.

Podrá actualizar la contraseña, debe volver a tipearla y Actualizar. Cada vez que el usuario actualiza la contraseña, deberá desautorizar y volver a autorizar la App de Bidi con los datos aquí almacenados.

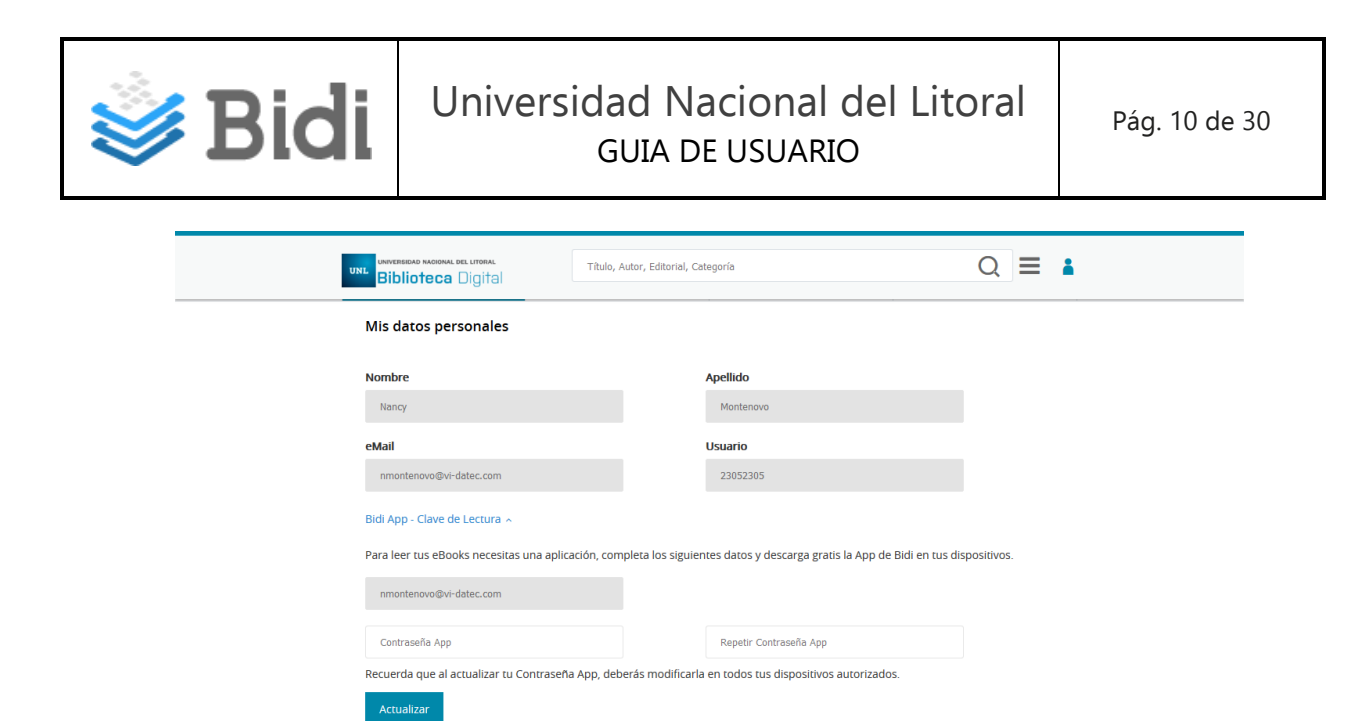

#### **Mis eBooks**

Esta sección contiene los ebooks tomado en préstamo, el link para descargar y la cantidad de días en que el ebook expira. También, se visualizarán los ebooks que soporten descargas sin fecha de expiración.

|                                  |                                                                                   |                                                                                                    | 🔓 Nancy ES     |
|----------------------------------|-----------------------------------------------------------------------------------|----------------------------------------------------------------------------------------------------|----------------|
| UNL Biblioteca Digital           | Título, Autor, Editorial, Categoría                                               |                                                                                                    | Q ≡            |
| A Mi perfil                      | Mis eBooks                                                                        | Mis reservas                                                                                                    | Historial      |
|                                  | En esta sección visu<br>tomaste prestados o ha<br>eBooks expirados lo<br>i,Comier | alizarás todos los eBooks que<br>is descargado. Recuerda que los<br>is encontrarás en el Historial.<br><b>iza tu búsqueda!</b><br>r Catálogo |                |
| Puedes leerlo en<br>dispositivos | todos tus                                                                         |                                                                                                    | -              |
| Descarga la aplicación que       | necesitas. Encuentra más                                                          | Android iPad & iPhone                                                                                                    | PC/ <u>Mac</u> |

En los ebooks para Préstamo se visualiza la siguiente información:

- ▲ Título
- ▲ Autor
- ▶ Préstamo: fecha en que se ha tomado el ebook en préstamo
- *Expira en ... Cantidad en días / horas en que el ebook expira*
- ★ Descargar: Link para realizar la descarga

En los ebooks para Descarga se visualiza:

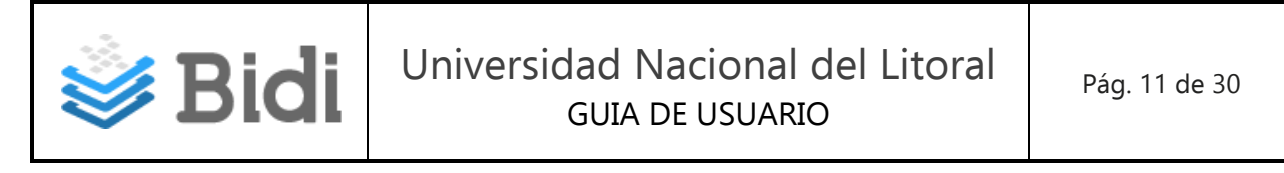

- ▲ Título
- ▲ Autor
- Descargar: Link para realizar la descarga

### Mis Reservas<sup>1</sup>

Esta sección contiene los ebooks que el usuario ha reservado, el link para cancelar y la cantidad de personas que están antes en la cola:

|                                                         |                                               |                                                                                                    | 🔒 Nancy ES               |  |
|---------------------------------------------------------|-----------------------------------------------|----------------------------------------------------------------------------------------------------|--------------------------|--|
| UNIL BIblioteca                                         | Titulo, Autor, Editorial, Categoría           | r                                                                                                    |                          |  |
| A Mi perfil                                             | Mis eBooks                                    | Mis reservas                                                                                                    | Historial                |  |
|                                                         | En esta se<br>Reservas<br>informaremo         | cción visualizarás todos los eBooks<br>Cuando el eBook se disponibilice<br>s via email y lo visualizarás en Mis r<br>¡Comienza tu búsqueda!<br>Ver Catálogo | rque<br>le lo<br>eBooks. |  |
| Puedes leerlo en<br>dispositivos                        | todos tus                                     |                                                                                                    |                          |  |
| Descarga la aplicación que<br>información en nuestra Se | e necesitas. Encuentra más<br>ección de Ayuda | Android iPad & I                                                                                                    | Phone PC/ <u>Mac</u>     |  |

Se visualiza la siguiente información:

- ▲ Título
- ▲ Autor
- Fecha en que se ha reservado el ebook
- Cantidad de personas que están antes en la cola
- *Cancelar: Este link permite cancelar la reserva del ebook*

<sup>&</sup>lt;sup>1</sup> Esta sección no estará visible para las Instituciones que no soportan reservas.

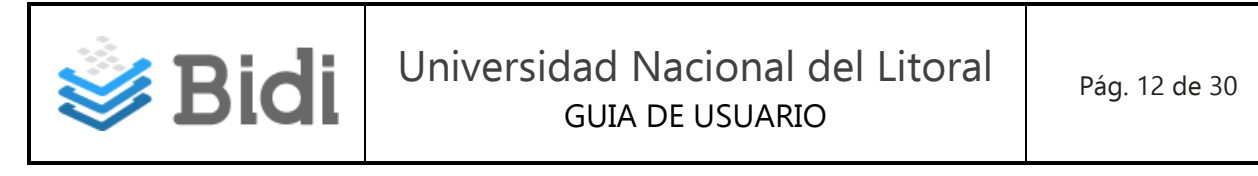

### Historial<sup>2</sup>

Esta sección contiene los ebooks tomados en préstamo y que han expirado:

|                                                         |                                                              |                                                                                                    | 🔒 Nancy                 | ES |
|---------------------------------------------------------|--------------------------------------------------------------|----------------------------------------------------------------------------------------------------|-------------------------|----|
| UNIL BIDIOTOCO DIGITAL                                  | Título, Autor, Editorial, Cat                                | egoría                                                                                                    | Q =                     |    |
| Mi perfil                                               | Mis eBooks                                                   | Mis reservas                                                                                                    | Historial               |    |
|                                                         | En esta                                                      | sección se almacenarán todos los e<br>las tomado en préstamo y han expir<br>¡Comienza tu búsqueda!<br>Ver Catálogo | Books que<br>ado.       |    |
| Puedes leerlo en<br>dispositivos                        | todos tus                                                    |                                                                                                    |                         |    |
| Descarga la aplicación que<br>información en nuestra Se | e necesitas. Encuentra más<br>ección de Ay <mark>u</mark> da | Android IPad                                                                                                    | & iPhone PC/ <u>Mac</u> |    |

Se visualiza la siguiente información:

- ▲ Título
- ▲ Autor
- ▲ Fecha en que se ha tomado el ebook en préstamo
- Fecha de devolución o expiración del ebook

### **BUSCADOR**

Es un buscador simple por título, autor, editorial, o categoría, sobre todos los ebooks publicados en el sitio. Se debe ingresar el valor a buscar y luego presionar enter o la lupa:

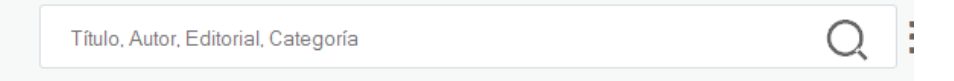

Los resultados obtenidos se podrán visualizar en vista mosaico o lista, ordenar por algún ordenamiento de manera ascendente o descendente, y aplicar filtros:

<sup>&</sup>lt;sup>2</sup> Esta sección no estará visible para las Instituciones que no soportan préstamos.

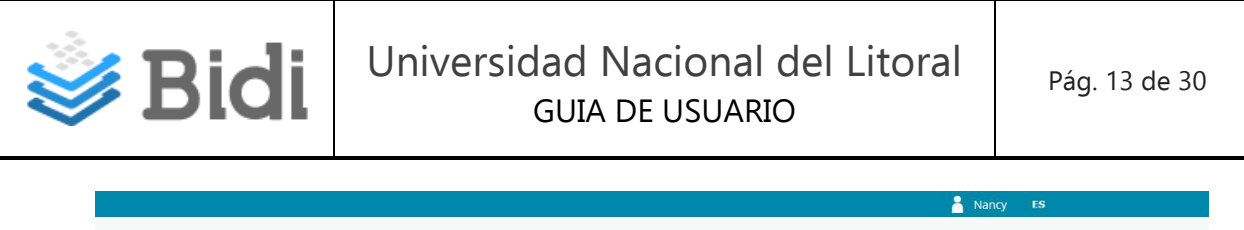

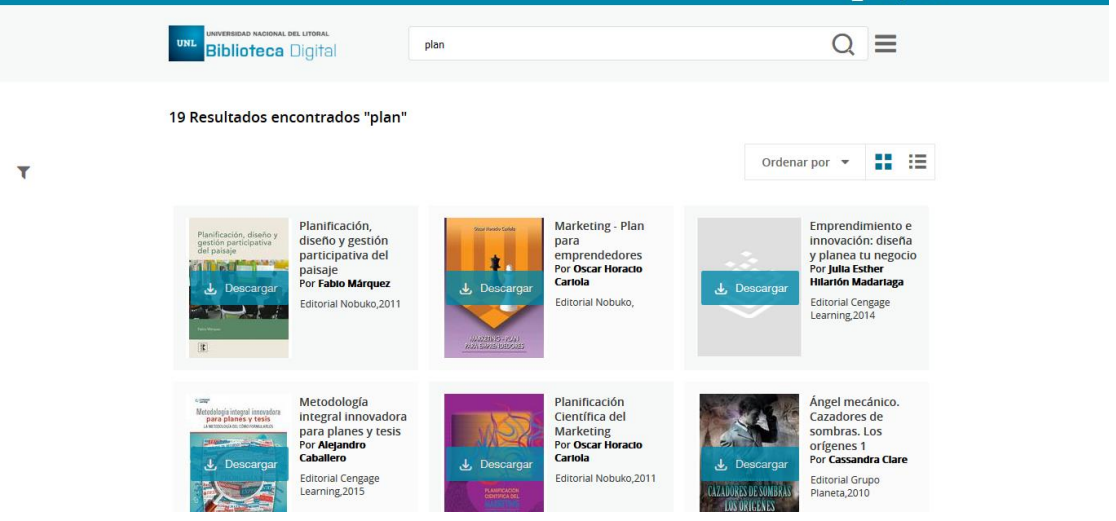

Pantalla luego de aplicar un filtro:

|                                        |            |                                                                                      | Ancy E            |
|----------------------------------------|------------|--------------------------------------------------------------------------------------|-------------------|
| UNIVERSIDAD NACIONAL DEI<br>Biblioteca | )igital    | plan                                                                                 | Q =               |
| 1 Resultados enco                      | ntrados "p | lan"                                                                                 |                   |
| Refinar                                | ٣          |                                                                                      | Ordenar por 👻 👬 🗮 |
| Fabio Márquez<br>Borrar todo           | 0          | Planificación, diseño y gestión participativa del paisaje                            | L Descarnar       |
| Autor                                  | •          | Por Fabio Marquez - Editorial Nobuko,2011<br>- Categoría Arte, arquitectura y diseño | E besonaga        |
| 🗌 Oscar Horacio Ca                     | ariola     |                                                                                      |                   |
| Julia Esther Hilar<br>Madariaga        | ión        |                                                                                      |                   |
| Ver todos ~                            |            |                                                                                      |                   |
| Categorías                             | •          |                                                                                      |                   |
| Editoriales                            | -          |                                                                                      |                   |

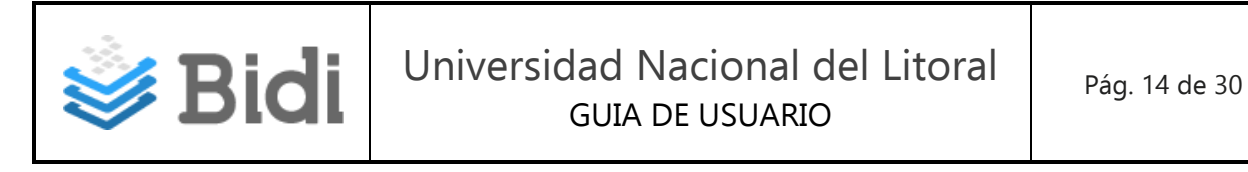

## MENÚ

Desde esta opción de menú principal el usuario accede al Catálogo, Ayuda y FAQs.

| Q                 |     |
|-------------------|-----|
| Catálogo          |     |
| Ayuda             |     |
| Preguntas Frecuen | tes |

## Catálogo

Al seleccionar esta opción de menú, el usuario accede al catálogo completo de ebooks:

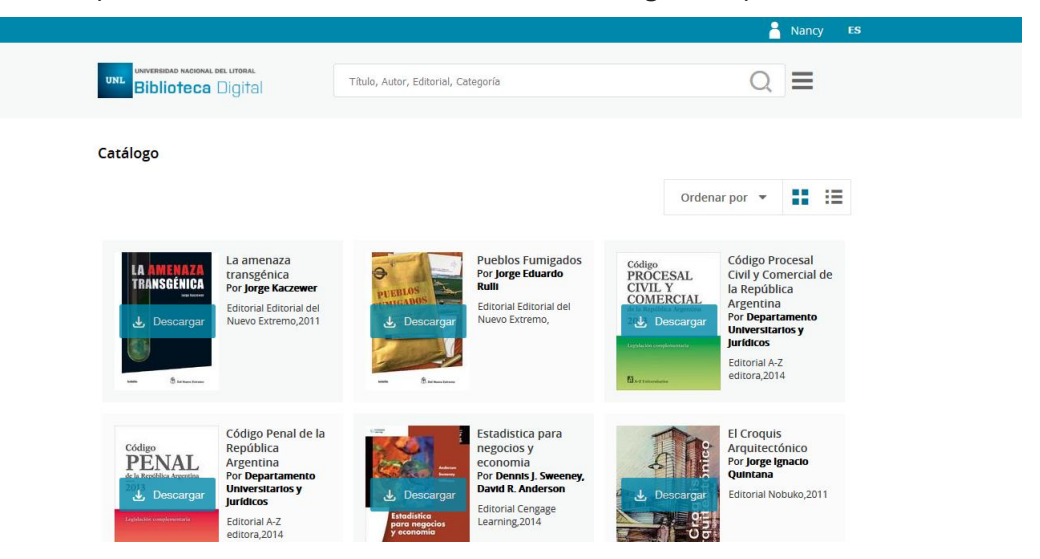

En la página se muestra la siguiente información de los ebooks:

- ▲ Título
- ▲ Autor
- 🔺 Editorial
- 🔺 Género
- *Botones*: Descargar, Reservar, o Comprar sobre la tapa del ebook.

Se puede cambiar la forma de visualización de los ebooks de Mosaico a Lista, como también aplicar algún ordenamiento utilizando las opciones:

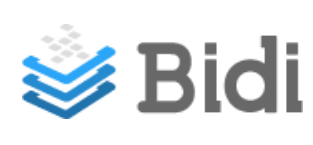

|   |                                                                                                    |                                                                         |               | 2             | Nan | су  |
|---|----------------------------------------------------------------------------------------------------|-------------------------------------------------------------------------|---------------|---------------|-----|-----|
|   | UNIVERSIDAD MACIONAL DEL LITORAL<br>Biblioteca Digital                                                                                         | plan                                                                    |               | Q             |     |     |
|   | 19 Resultados encontrados "plan"                                                                                                    |                                                                         |               |               |     |     |
| т |                                                                                                    |                                                                         |               | Ordenar por 💌 |     | 10  |
|   |                                                                                                    |                                                                         |               | Autor         | ↓Å  | ↓z  |
|   | Planificación, diseño y gestión participativa del paisaje<br>Por Fabio Márquez - Editorial Nobuko,2011 - Categoría Arte, arquitectura y diseño |                                                                         |               | Título        | ↓Å  | ↓ZA |
|   |                                                                                                    |                                                                         |               | Categoría     | ↓ª  | ↓ZA |
|   | Marketing - Plan para emprendedores<br>Por <b>Oscar Horacio Cariola</b> - Editorial Nobuko, - Categoría                                        |                                                                         |               | Editorial     | ↓z  | ↓ZA |
|   | Emprendimiento e innovación: diseña y p<br>Por <b>Julia Esther Hilarión Madariaga</b> - Editorial Ce                                           | lanea tu negocio<br>ngage Learning,2014 - Categoría Economía y Negocios | <del>ال</del> | Descargar     |     |     |
|   | Metodología integral innovadora para pla<br>Por <b>Alejandro Caballero</b> - Editorial Cengage Leari                                           | nes y tesis<br>ning.2015 - Categoría Ciencias sociales                  | <del>ب</del>  | Descargar     |     |     |
|   | Planificación Científica del Marketing                                                                                                    |                                                                         |               | Descargar     |     |     |

Al pasar sobre un ebook, cambia el color de título y se puede acceder al interior para ver el detalle:

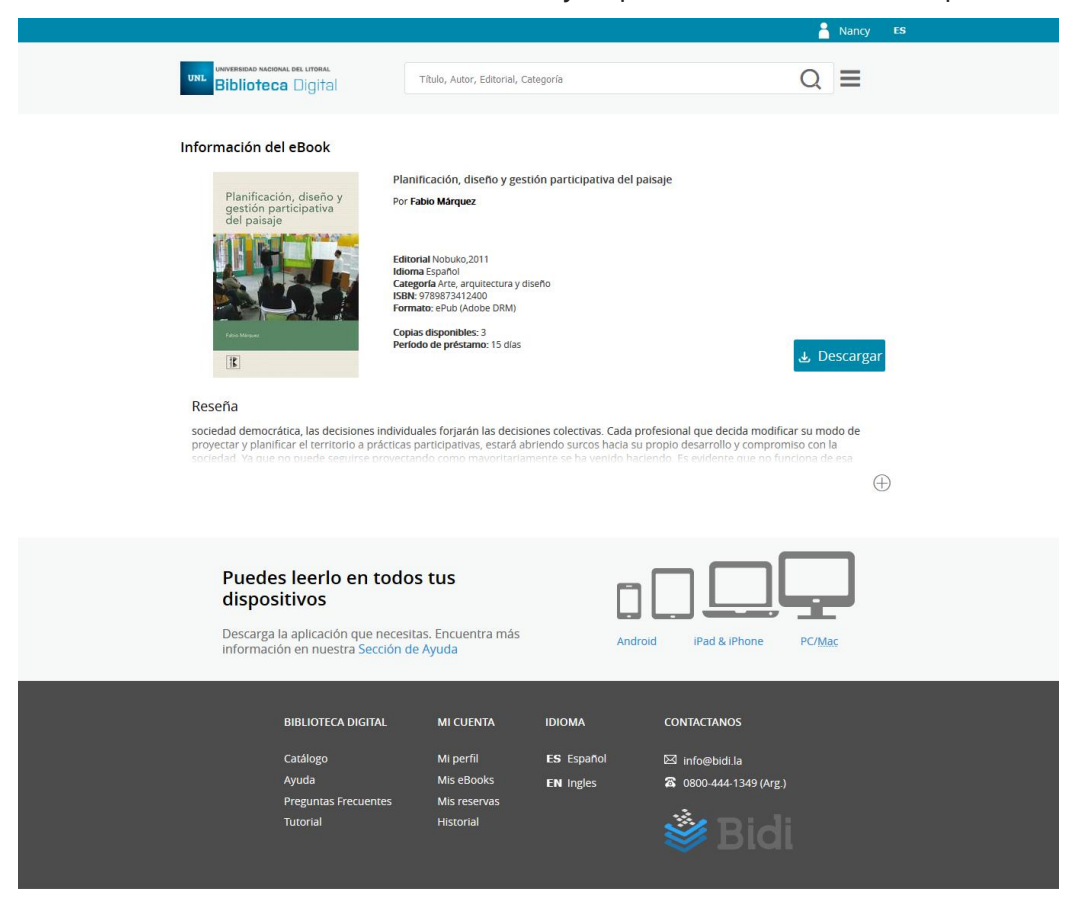

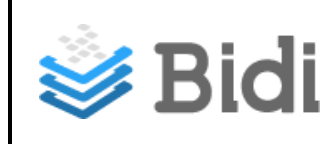

El ebook contiene la siguiente información:

- ▲ Título
- ▲ Autor
- ▲ Editorial
- 🔺 Idioma
- 🔺 Género
- ▲ ISBN
- ▲ Formato
- Copias disponibles
- Período de préstamo
- ▲ Botones: Descargar, Reservar, o Comprar
- ▲ Reseña

Datos del Autor

#### Ayuda

El usuario podrá encontrar las respuestas y los pasos que brindan soporte a los temas relacionados con las descargas de las aplicaciones, lectura de ebooks, utilización del buscador, tags, entre otros temas:

|                                                                                                    |                                     | Ancy | ES |
|----------------------------------------------------------------------------------------------------|-------------------------------------|------|----|
| UNIL BIDIOTECE Digital                                                                                                    | Título, Autor, Editorial, Categoría | Q =  |    |
| Ayuda                                                                                                    |                                     |      |    |
| وکر در کرده می کرد. کرد کرد کرد کرد کرد کرد کرد کرد کرد کرد                                                                                                    |                                     |      |    |
| و دور دور کې د کې کې کې کې کې کې کې کې کې کې کې کې کې                                                                                                    | ks?                                 |      |    |
| وک در در که در که در در در در در در در در در در در در در                                                                                                    |                                     |      |    |
| وک در که در که در ک<br>در که در که در کو در کو در کو در کو در کو در کو در کو در کو در کو در کو در کو در | idi?                                |      |    |
| 👔 ¿Tengo que descargar la App                                                                                                    | de Bidi para leer los eBooks?       |      |    |
| کرده و در کرده و کرده و کرده و کرده و کرده و کرده و کرده و کرده و کرده و کرده و کرده و کرده و کرده و کرده و کرد<br>در محکوم و کرده و کرده و کرده و کرده و کرده و کرده و کرده و کرده و کرده و کرده و کرده و کرده و کرده و کرده و کرد<br>در محکوم و کرده و کرده و کرده و کرده و کرده و کرده و کرده و کرده و کرده و کرده و کرده و کرده و کرده و کرده و کرد<br>در محکوم و کرده و کرده و کرده و کرده و کرده و کرده و کرده و کرده و کرده و کرده و کرده و کرده و کرده و کرده و کرد<br>در محکوم و کرده و کرده و                                                                                                    |                                     |      |    |
| 2Cómo devuelvo un eBook de                                                                                                    | esde mi PC?                         |      |    |
| 2 Cómo devuelvo un eBook de                                                                                                    | esde mi dispositivo móvil?          |      |    |
| وک در در که در که در ک                                                                                                    |                                     |      |    |
| ¿Cómo usar los TAGs?                                                                                                    |                                     |      |    |
| <ul> <li>Cómo puedo refinar el recui</li> </ul>                                                                                                    | Irado do húcouoda?                  |      |    |

#### **Preguntas Frecuentes**

En esta sección el usuario podrá encontrar las respuestas a las preguntas más frecuentes de los usuarios:

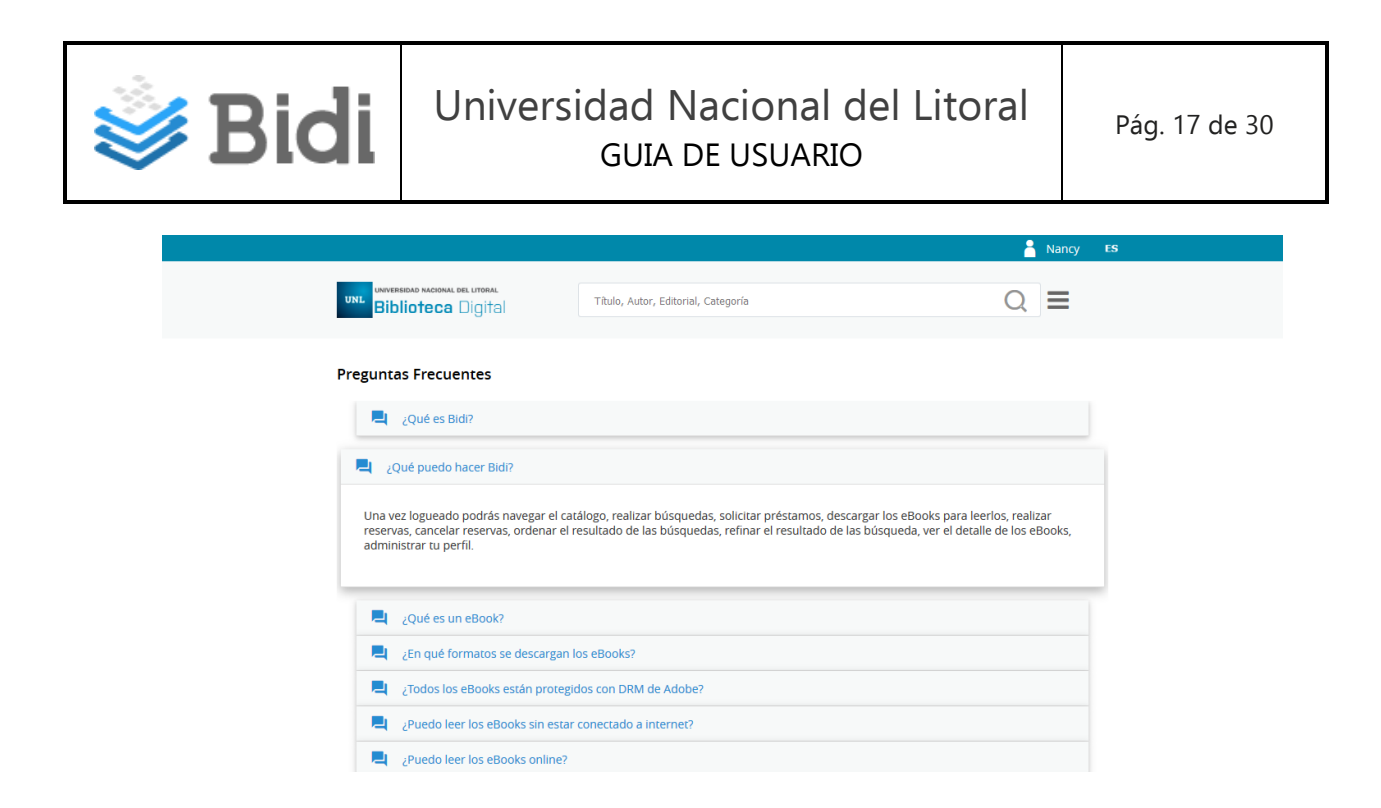

#### **Comprar eBooks**

Este link redirige al sitio de BajaLibros, donde podrás encontrar los ebooks contenidos en el catálogo de tu Institución. Sólo estará visible para aquellas instituciones que así lo soliciten.

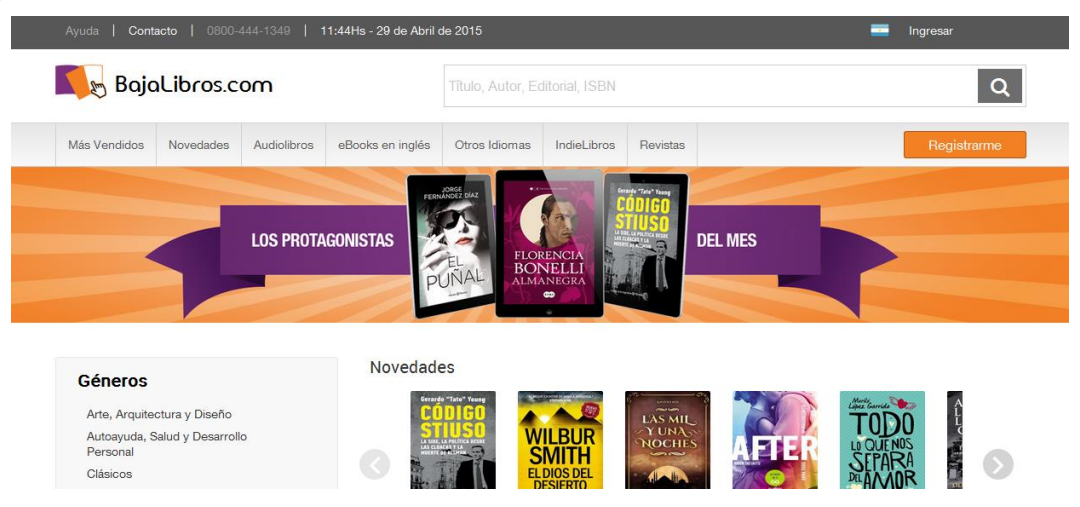

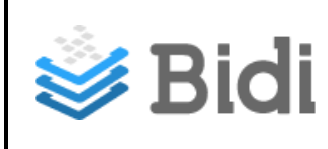

## ACCIONES CON LOS EBOOKS

Para tomar un ebook en préstamo, reserva, el usuario lo puede llevar a cabo ingresando al catálogo, realizando una búsqueda, o, a través de los tags.

Estas son las situaciones que se pueden presentar y los mensajes emitidos en cada caso.

#### Descargar

Esta opción permite tomar un ebook en préstamo por un período de tiempo determinado por la Institución:

*a) Al presionar Descargar la primera vez, deberás configurar la clave de lectura. Completa la contraseña:* 

|                                                                                                    |                                                                          | 👗 Nancy 🛛 ES                                                                                            |
|----------------------------------------------------------------------------------------------------|--------------------------------------------------------------------------|----------------------------------------------------------------------------------------------------|
| UNL BIDDIOTOCO DIGITAL                                                                                                    | Título, Autor, Editorial, Categoría                                      | Q =                                                                                                    |
| Información del eBook                                                                                                    |                                                                          | ⊗<br>⊗                                                                                                  |
|                                                                                                    | la App de Bidi para leer los eBooks,<br>ingresando los siguientes datos: |                                                                                                    |
| DE BAPEL                                                                                                    | Contraseña App                                                           |                                                                                                    |
|                                                                                                    | Repetir Contraseña App                                                   | لے Descargar                                                                                            |
| Reseña                                                                                                    | Continuar                                                                |                                                                                                    |
| Søren Thaae se inspira en el arte popu<br>máscaras para las pastorelas y mucho:<br>realizar sencillos y divertidos objetos o | Ya tengo reader                                                          | niento, canastitas para la colación,<br>). Este libro sirve como tutorial para<br>- 8 años en adelante. |

Presiona Continuar, aquí te facilitamos los links para que puedas descargar de manera gratuita la App de Bidi para leer los ebooks en tus dispositivos,

|                                                                                                    |                                                                                                    | 👗 Nancy ES                                                                                                    |
|----------------------------------------------------------------------------------------------------|----------------------------------------------------------------------------------------------------|----------------------------------------------------------------------------------------------------|
| UNI CONCERSION AND AND AND AND AND AND AND AND AND AN                                                                                                    | Titulo, Autor, Editorial, Categoría                                                                                                    |                                                                                                    |
| Información del eBook         Importante         Importante <td>Infelicitacionest Has configurado tu clave de manera correcta.         Descargate la App para tu dispositivo.         Image: Image: Imag</td> <td>Descargar<br/>miento, canastitas para la colación,<br/>egamento. Este libro sirve como tutorial para<br/>niños de 8 años en adelante.</td> | Infelicitacionest Has configurado tu clave de manera correcta.         Descargate la App para tu dispositivo.         Image: Image: Imag | Descargar<br>miento, canastitas para la colación,<br>egamento. Este libro sirve como tutorial para<br>niños de 8 años en adelante. |

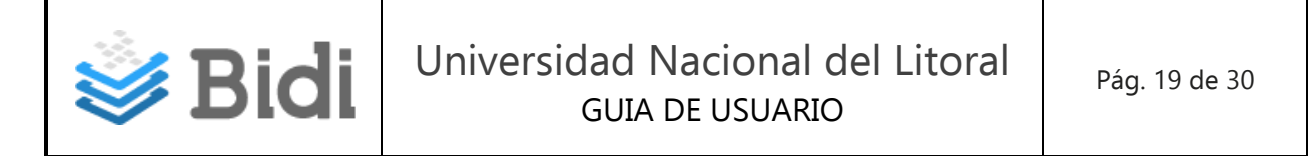

Los links para descargar la App, también podrás encontrarlos en el pie de página. Finalmente podrás leer el ebook.

Si presionas "Ya tengo reader", podrás configurar, en otro momento, tu clave desde mi perfil.

| UNIVERSIGAD NACIONAL DEL LITORAL<br>Biblioteca Digital | Título, Autor, Editorial, Categoría                         |                                  |
|--------------------------------------------------------|-------------------------------------------------------------|----------------------------------|
| Nombre                                                 | Apellido                                                    |                                  |
| Nancy                                                  | Montenovo                                                   |                                  |
| eMail                                                  | Usuario                                                     |                                  |
| nmontenovo@vi-datec.com                                | 23052305                                                    |                                  |
| Bidi App - Clave de Lectura 🤸                          |                                                             |                                  |
| Para leer tus eBooks necesitas una aplica              | ación, completa los siguientes datos y descarga gratis la A | App de Bidi en tus dispositivos. |
| nmontenovo@vi-datec.com                                |                                                             |                                  |
| Contraseña App                                         | Repetir Contraseña App                                      |                                  |
| Recuerda que al actualizar tu Contraseña               | a App, deberás modificarla en todos tus dispositivos auto   | prizados.                        |
| Actualizar                                             |                                                             |                                  |

Una vez realizada esta acción, los ebooks se descargarán a la cuenta configurada.

Si no recuerdas la contraseña, puedes cambiarla, luego debes desautorizar tus dispositivos y volverlos a autorizar con los datos actualizados.

También, podrás realizar la descarga ingresando a Mis eBooks<sup>3</sup>.

b) Si ya has alcanzado la totalidad de ebooks disponibles a descargar te aparecerá este mensaje:

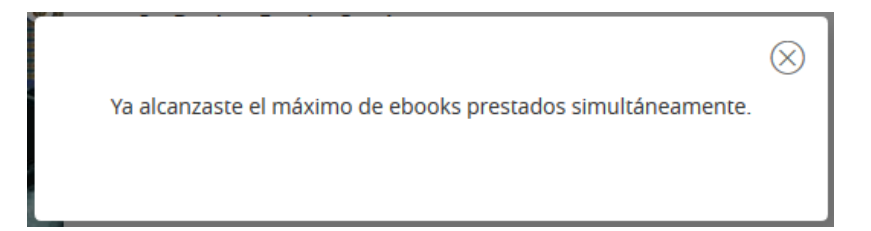

#### Reservar

Esta opción permite reservar un ebook cuando el ebook no cuenta con copias disponibles. Cuando el mismo se encuentre disponible, se le notificará al usuario a través del email y el ebook estará disponibilizado en Mis eBooks.

<sup>&</sup>lt;sup>3</sup> Esta sección se encuentra en el header Mi perfil --> Mis ebooks, o bien se puede acceder desde el footer, Mi Cuenta --> Mis eBooks

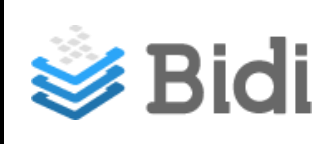

(X)

 $\otimes$ 

a) Al presionar Reservar, se visualizará el siguiente mensaje:

Estás por reservar el eBook "nombre del libro".

Eres el primero en la lista, el tiempo máximo de espera es de 7 días.

Continuar Cancelar

Al presionar Continuar:

Reservaste el eBook "**Comportamiento del consumidor. Décima edición**", lo encontrarás en Mis Reservas. Recibirás un correo electrónico cuando el ebook ya se encuentre disponible.

Por Cancelar, no realiza ninguna acción.

b) Si ya tienes este ebook reservado visualizarás el siguiente mensaje:

El eBook "**Comportamiento del consumidor. Décima edición**" ya se encuentra dentro de Mis Reservas

c) Si ya has alcanzado la totalidad de ebooks a reservar te aparecerá este mensaje:

Ya alcanzaste el máximo de ebooks reservados simultáneamente.

Desde Mis Reservas, cuenta con la posibilidad de **Cancelar la Reserva** de un ebook.

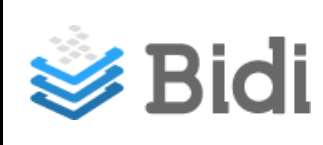

# Menú de navegación del Footer

| Puedes leerlo en todos tus<br>dispositivos<br>Descarga la aplicación que necesitas. Encuentra más<br>información en nuestra Sección de Ayuda |                                                                             |                                                                   |                                   | Android | IPad & iPhone                                            | PC/ <u>Mas</u> |
|----------------------------------------------------------------------------------------------------|-----------------------------------------------------------------------------|-------------------------------------------------------------------|-----------------------------------|---------|----------------------------------------------------------|----------------|
|                                                                                                    | BIBLIOTECA DIGITAL<br>Católogo<br>Ayuda<br>Preguntas Frecuentes<br>Tutorial | MI CUENTA<br>MI perfil<br>Mis eBooks<br>Mis reservas<br>Historial | IDIOMA<br>ES Español<br>EN Ingles |         | contactanos<br>Es info@bidi.la<br>8 0800-444-1349 (Arg.) |                |

- Ayuda: es un acceso directo a la sección Ayuda.
- Android: acceso directo para descargar la aplicación de Bidi desde el Google Play.
- *iPad & iPhone*: acceso directo para descargar la aplicación de Bidi desde el App Store.
- *PC/Mac*. acceso directo para descargar el Adobe Digital Editions.
- BIBLIOTECA DIGITAL
  - Catálogo: Ver Catálogo en sección Inicio
  - 🔺 Ayuda
  - A Preguntas Frecuentes
  - Tutorial
  - Comprar eBooks
- MI CUENTA
  - Mi Perfil: Ver Mi Perfil en
  - Mis eBooks: Ver Mis eBooks en Navegación de secciones.
  - Mis Reservas:
  - Historial
- IDIOMA
  - ▲ Español
  - ▲ Inglés
- CONTACTANOS
  - ▲ eMail de contacto
  - \* Teléfono de contacto, disponible sólo para Argentina

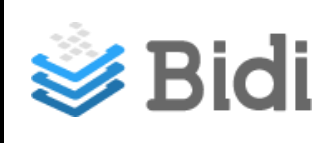

# Cómo descargar ADE o App de lectura

Para leer un ebook con DRM necesitas descargarte Adobe Digital Editions a PC / Mac, ó alguna App de lectura en tus dispositivos Android ó iOs.

Pasos para descargar Adobe Digital Editions a tu PC / Mac:

- 1. Ingresar a https://www.adobe.com/la/solutions/ebook/digital-editions/download.html
- 2. Seleccionar opción Macintosh o Windows
- 3. Seguir los pasos hasta haber instalado el ADE en su equipo
- 4. Ingresar a Mi Perfil --> Mi Perfil --> Bidi App Clave de Lectura: aquí debes configurar tu contraseña, el email es el mismo que utilizas para loguearte en la biblioteca.
- 5. Cuando presiones Descargar sobre el ebook dentro de Mi Perfil --> Mis eBooks, comenzará la descarga del ebook.

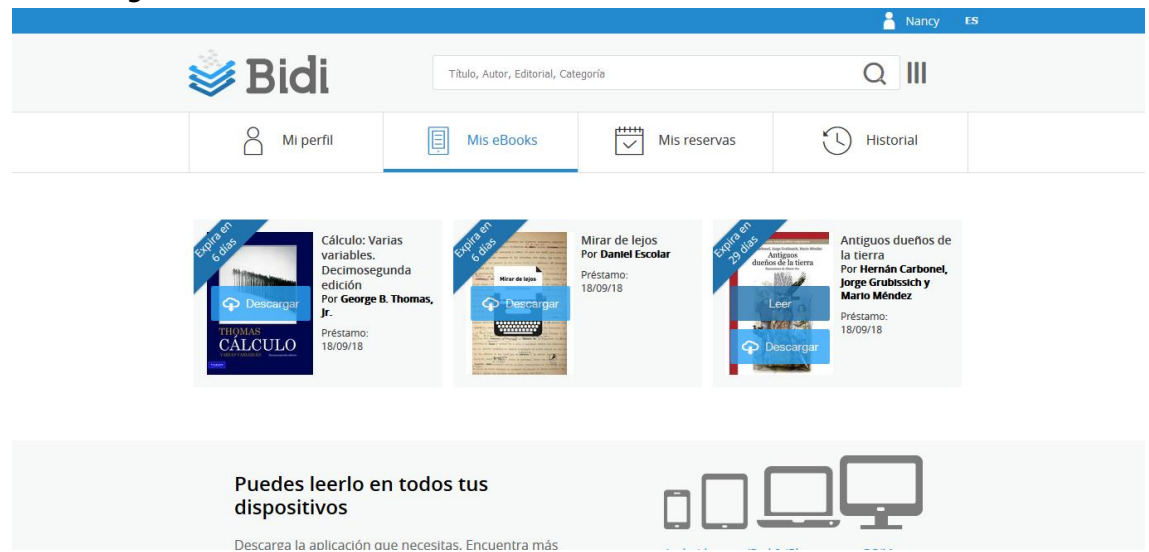

6. La primera vez, deberás autorizar el ADE con los configurados en la primer descarga, o bien dentro de Mi perfil (punto 3).

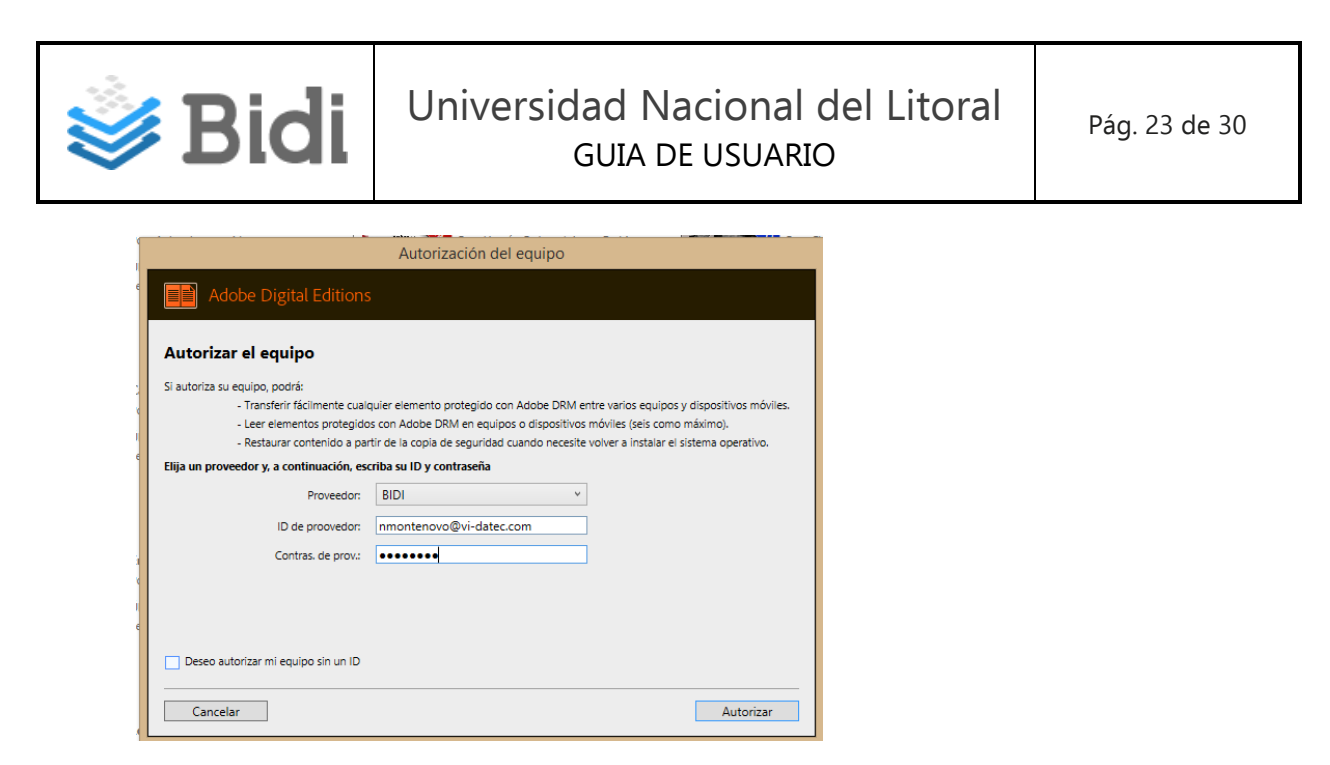

#### Proveedor: BIDI

ID de Proveedor: tu email que figura en la sección mi perfil Bidi App – Clave de Lectura

<u>Contras. de prov.</u>: tu contraseña que ingresaste en la sección mi perfil Bidi App – Clave de Lectura

Nota: Nunca se debe tildar la opción "Deseo autorizar mi equipo sin un ID"

7. Presiona Autorizar, y deberás visualizar un mensaje de autorización OK

| Autorización del equipo                                                                                        |
|----------------------------------------------------------------------------------------------------|
| Adobe Digital Editions                                                                                         |
| El equipo se ha autorizado                                                                                     |
| Este equipo se ha autorizado correctamente para nmontenovo@vi-datec.com con un ID de proveedor.                |
| Ya puede leer elementos protegidos con Adobe DRM en este equipo y transferirlos fácilmente entre dispositivos. |
|                                                                                                    |
|                                                                                                    |
|                                                                                                    |
|                                                                                                    |
|                                                                                                    |
|                                                                                                    |
|                                                                                                    |
| ОК                                                                                                    |

- 8. Al presionar OK, comenzará la descarga del ebook, y en unos segundos estará disponible para que lo puedas leer.
- 9. Visualizarás en la cucarda que se encuentra en la tapa del ebook, la cantidad de días que lo tendrás disponible. Recuerda que al ser un préstamo tiene un período limitado en días.

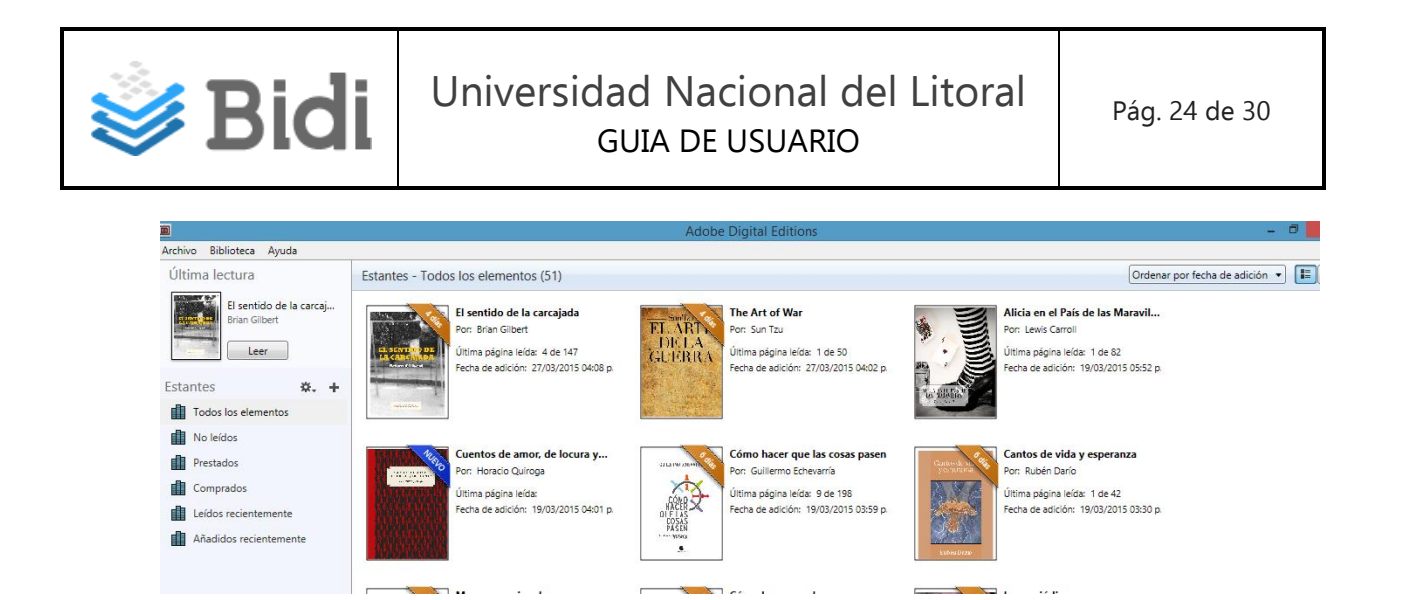

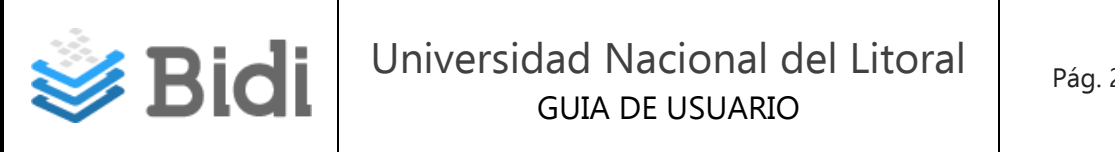

## Pasos para descargar la App de Bidi para Android:

- 1. Ingresar a https://play.google.com/store/apps/details?id=com.grupovida.bidi
- 2. Selecciona Instalar

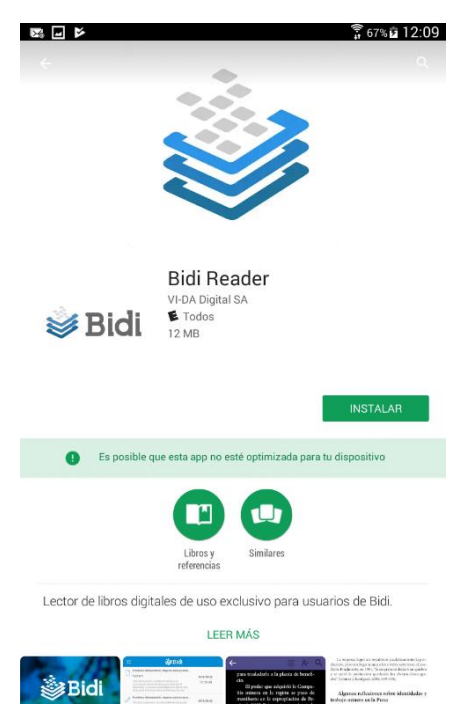

3. Presionar Accept

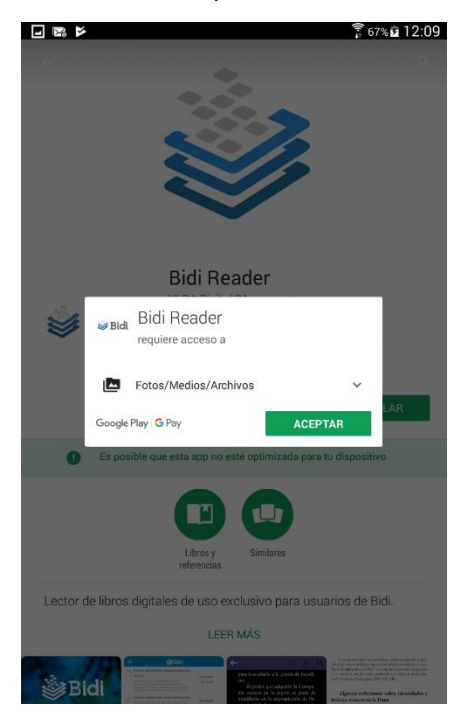

4. Una vez finalizada la instalación presionar Abrir, y visualizarás el formulario de login:

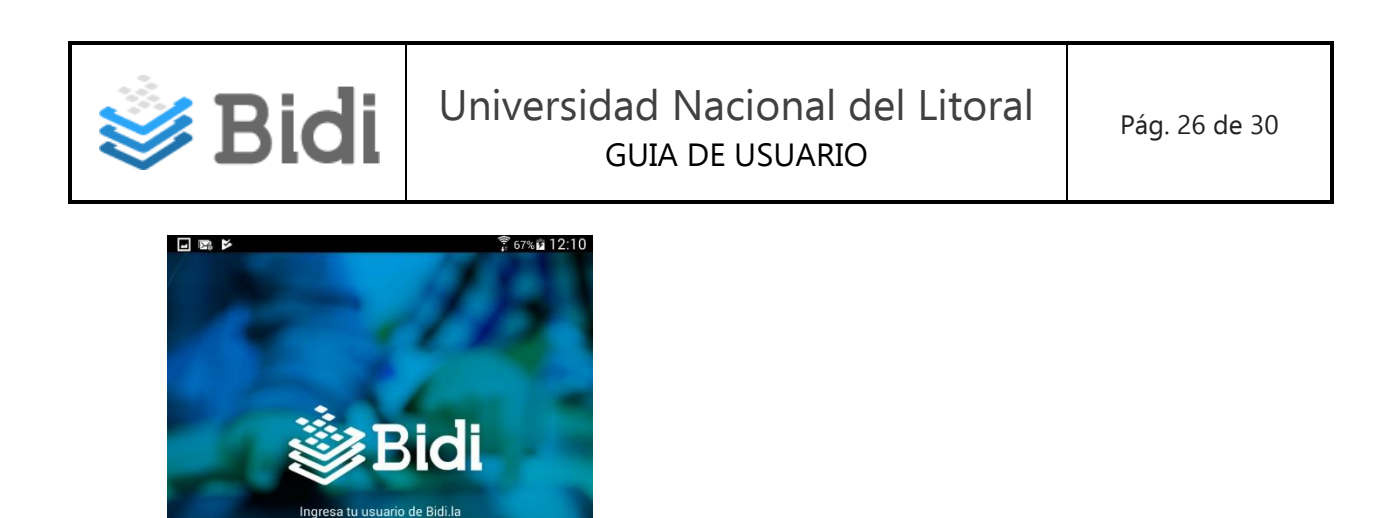

- 5. Ingresa el email y contraseña que hayas utilizado en la creación de tu clave de lectura, dentro de mi perfil, luego presiona Ingresar
- 6. Visualizarás todos los libros tomados en préstamo:

Olvidé mi contraseña ap

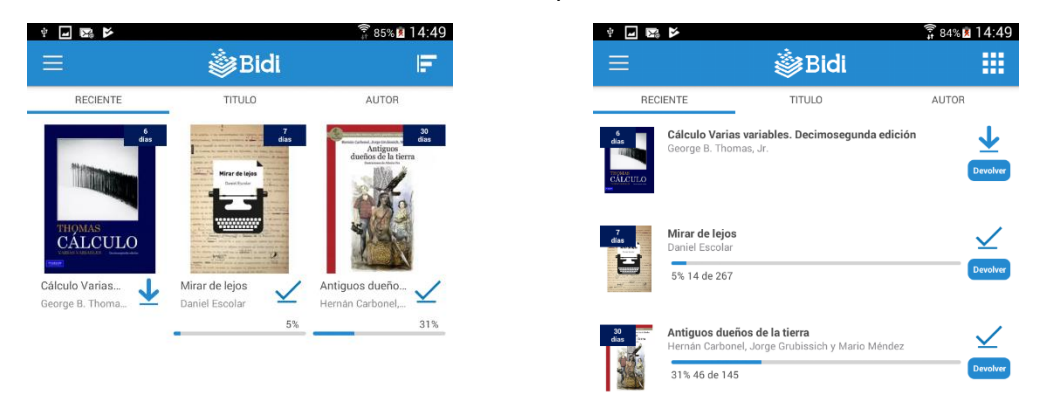

7. Para leer el libro, debe presionar sobre la flecha hacia abajo, y comenzará la extracción del libro. Una vez finalizada la extracción se puede comenzar a leer el libro:

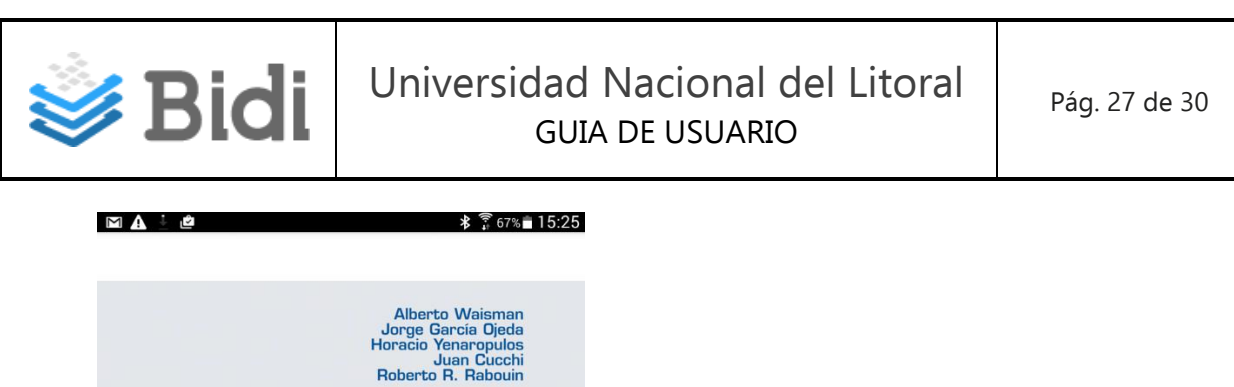

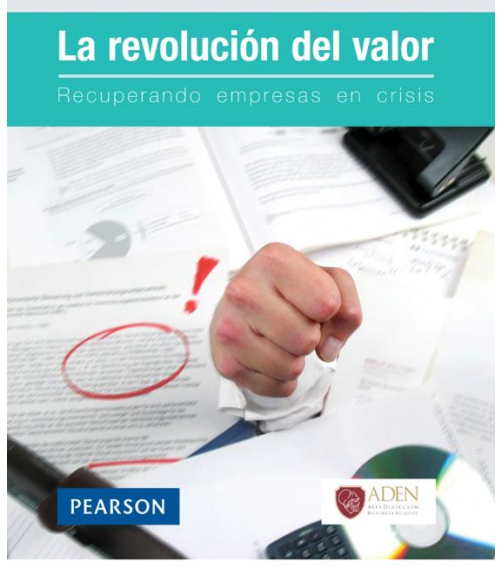

8. Dentro de la App, podrás ingresar al índice, cambiar el brillo, cambiar día / noche, ajustar el tamaño de letra, ajustar el tamaño de los márgenes, y buscar algún contenido del libro, además de agregar notas y textos resaltados.

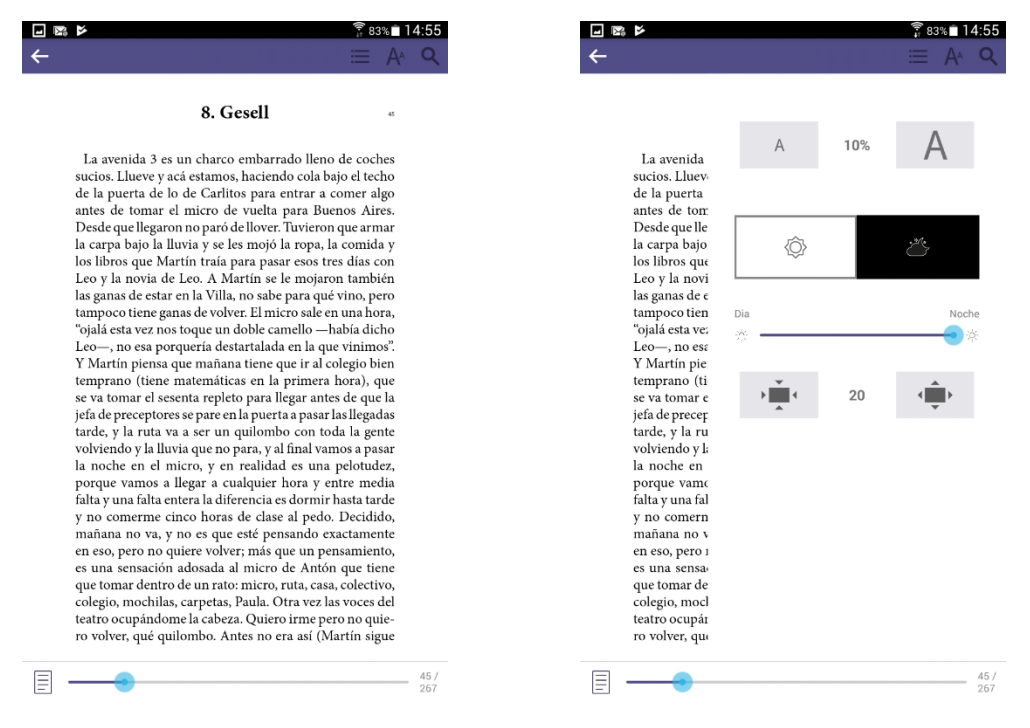

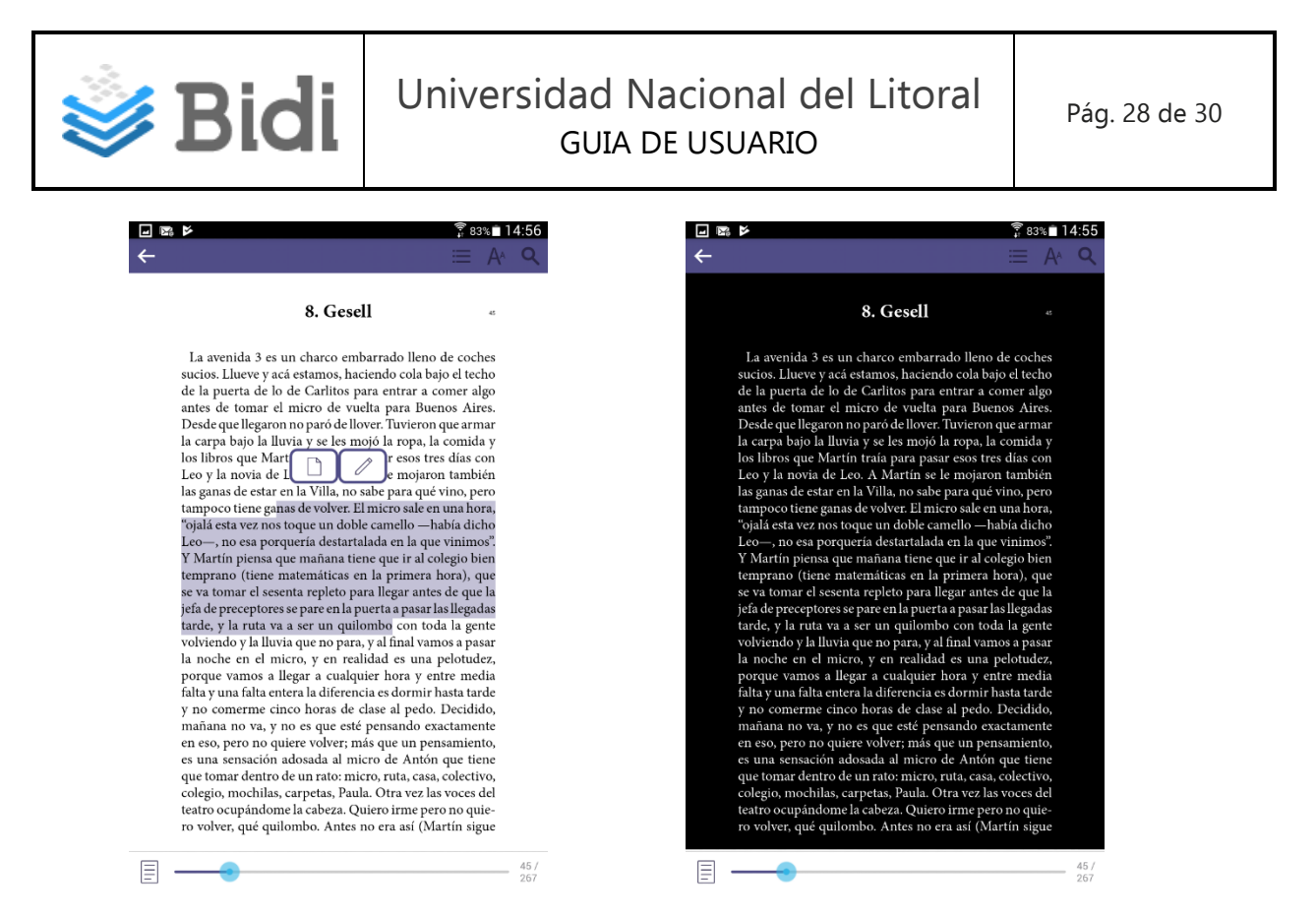

9. La App cuenta con un menú, al cual se puede acceder a los libros, tanto vigentes como expirados, las notas, los libros que se están leyendo, y llevar a cabo ajustes:

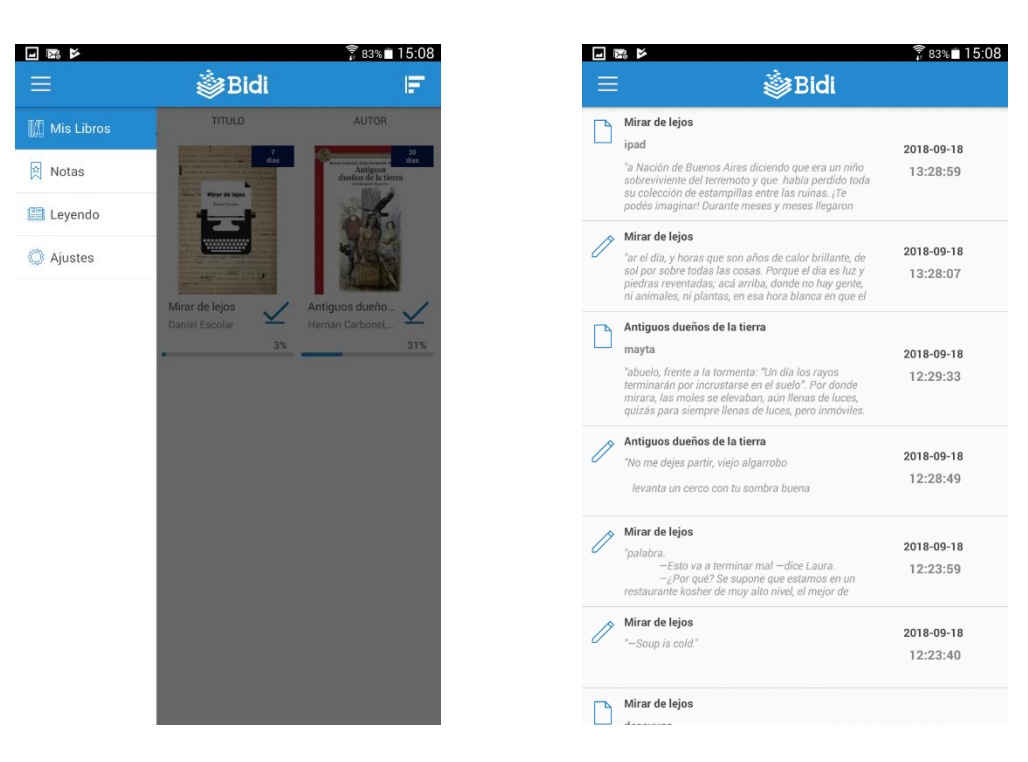

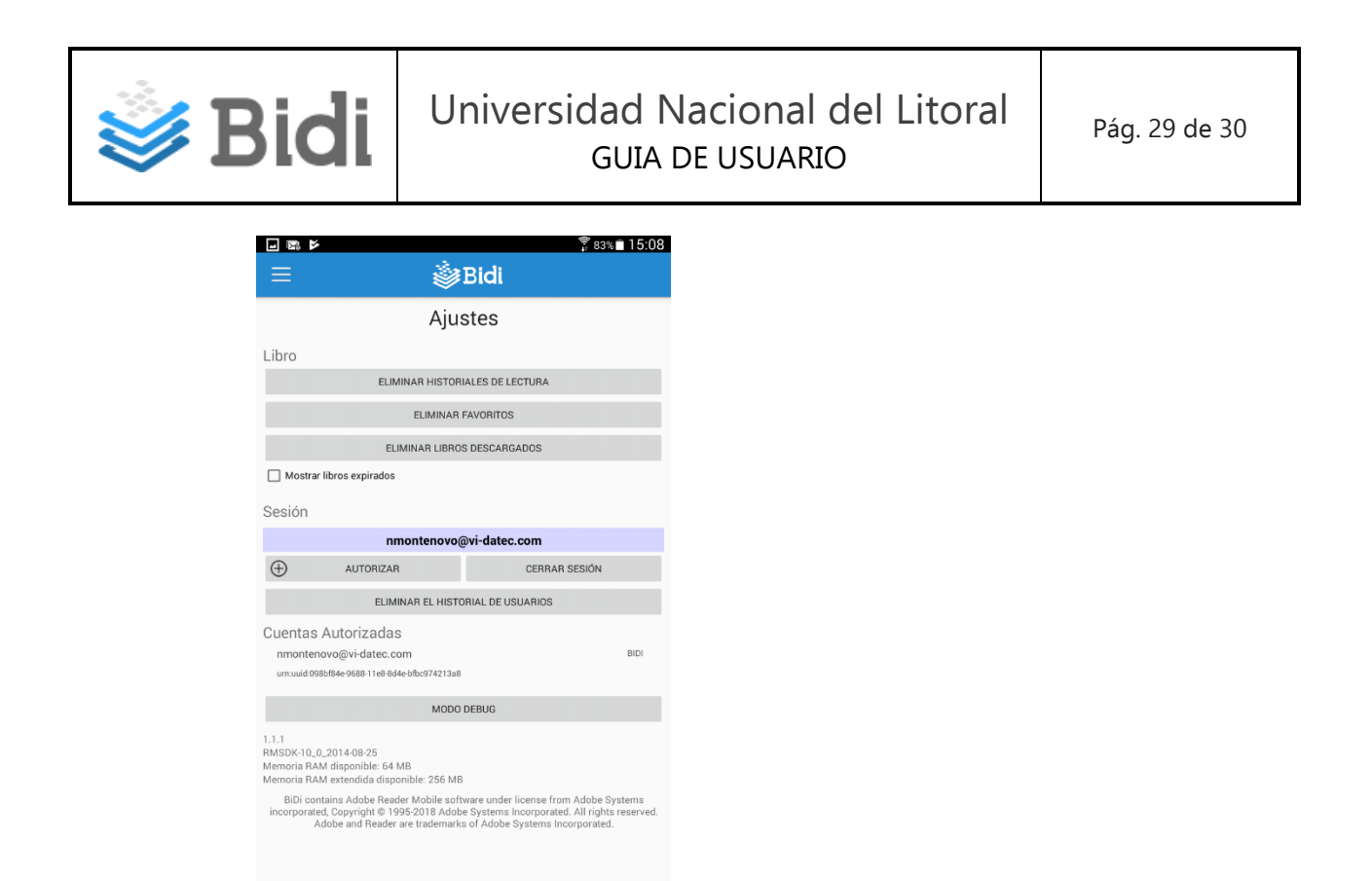

10. También se puede devolver el libro de manera anticipada, ingresando a la vista detalle, y presionando en el botón Devolver.

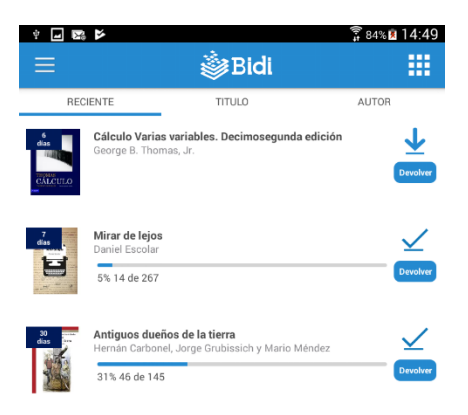

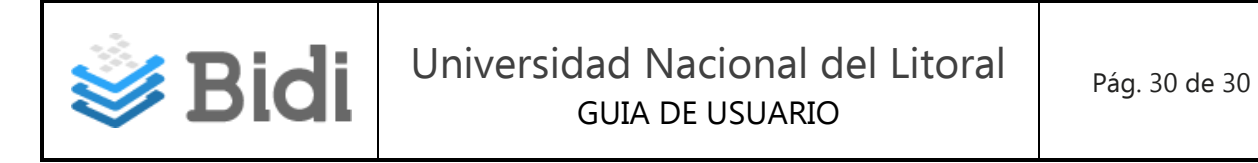

Pasos para descargar la App de Bidi para iOs:

- 1. Ingresar a https://itunes.apple.com/us/app/bidi-reader/id1406896115
- 2. Presionar GET y luego INSTALL.

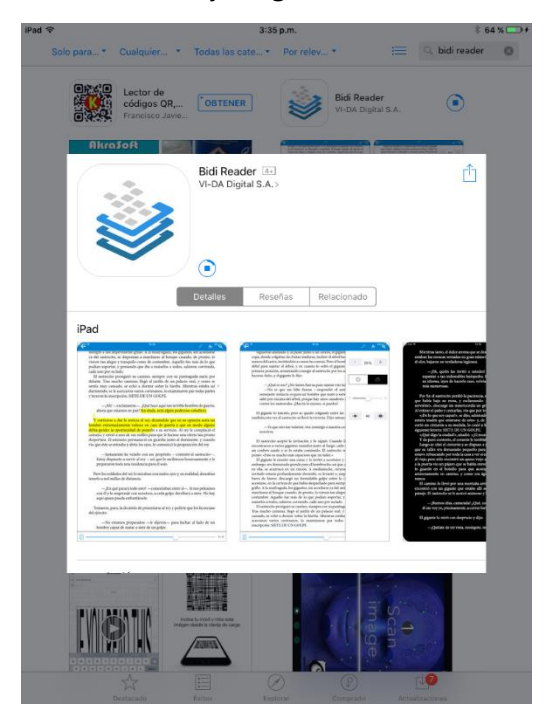

3. Luego, sigue los pasos llevados a cabo en: Pasos para descargar la App de Bidi para Android.

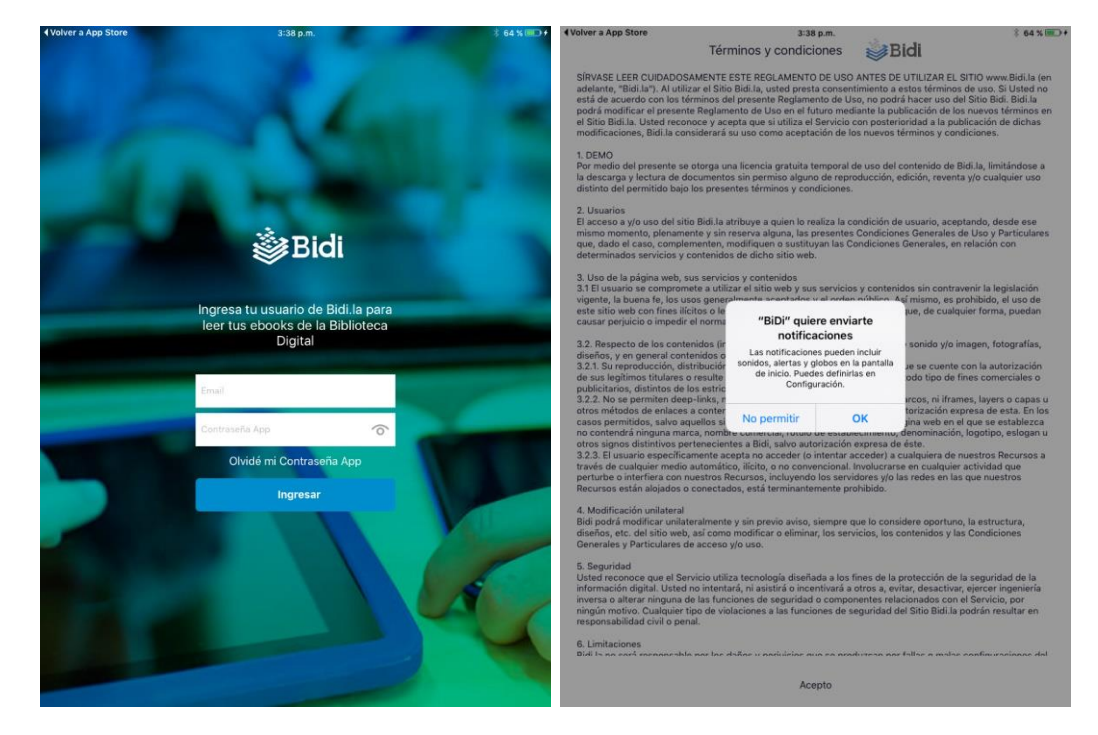